## GET CONNECTED

### Quick Guides – Order Delegated MI through Encompass Partner Connect<sup>™</sup>

Last Revised Date: 01/22/2024

#### 1. Select Delegated MI

From the **MGIC: New Order** screen, select **Delegated MI** from the **Request Type** dropdown.

| En   | compass'   PIPELINE > LOAN                                     |                                 |                                |                           |                                  |                                |                                   |                        |                                |                    |                   | ۹                              | ₩ 0         |        |  |
|------|----------------------------------------------------------------|---------------------------------|--------------------------------|---------------------------|----------------------------------|--------------------------------|-----------------------------------|------------------------|--------------------------------|--------------------|-------------------|--------------------------------|-------------|--------|--|
| ST23 | 1100197 Patrick Purchaser & Mary Purchaser ~                   | 1                               |                                |                           |                                  |                                |                                   |                        |                                |                    |                   | 🕒 📕                            | Save        |        |  |
| Mi   | PICO B73 Reindeer Avenue Bowie MD, 20715<br>Datached I Primary | \$230,000.00<br>Appraised Value | 3.000%<br>Note Rate            | Not Locked<br>Lock Status | Conventional Fixed<br>Fixed Reto | \$230,000.00<br>Purchese Price | \$192,000.00<br>Total Loan Amount | 25.979 / 43.792<br>DTI | 83.478 / 83.4<br>LTV/ CLTV/ HC | 178 / 83.478<br>UV | Purchase<br>First | MM/DD/YYYY<br>Est Closing Date | 🚨 FS: Jim B | Jart   |  |
| 1    | IGener/<br>AGIC: New Order 0                                   |                                 |                                |                           |                                  |                                |                                   |                        |                                |                    |                   |                                |             | lottin |  |
|      |                                                                |                                 |                                |                           |                                  |                                |                                   |                        |                                |                    |                   |                                |             |        |  |
| 1    | ASTERPOLICITINFORMATION                                        |                                 |                                |                           |                                  |                                |                                   |                        |                                |                    |                   |                                |             |        |  |
|      | Master Policy Number                                           | B                               | anch ID                        |                           |                                  |                                |                                   |                        |                                |                    |                   |                                |             |        |  |
|      | 4846043673                                                     |                                 | ielect.                        |                           |                                  |                                |                                   |                        |                                |                    |                   |                                |             |        |  |
| 0    | DRDER TYPE                                                     |                                 |                                |                           |                                  |                                |                                   |                        |                                |                    |                   |                                |             |        |  |
| 1    | Request Type                                                   | R                               | ite Quote ID                   |                           |                                  |                                |                                   |                        |                                |                    |                   |                                |             |        |  |
|      | Delegated MI                                                   | - N                             |                                |                           |                                  | 2                              |                                   |                        |                                |                    |                   |                                |             |        |  |
|      | Delegated MI                                                   | 10                              |                                |                           |                                  |                                |                                   |                        |                                |                    |                   |                                |             |        |  |
|      | Non Delegated                                                  |                                 |                                |                           |                                  |                                |                                   |                        |                                |                    |                   |                                |             |        |  |
|      | Rate Guote                                                     | 2                               | alit Premium Up Front          | t Rate                    |                                  | Premium Pa<br>Romower P        | d By *<br>aid                     |                        |                                | Refund Option      | on *<br>Inble     |                                |             |        |  |
|      | Multi Quote                                                    |                                 |                                |                           |                                  |                                |                                   |                        |                                |                    |                   |                                |             |        |  |
|      | Contract Underwriting with MI                                  |                                 | Premium Financed               |                           |                                  | Relocation                     | onLoen                            |                        |                                | Rush               |                   |                                |             |        |  |
|      | Contract Underwriting without MI                               | 0                               | noice Monthly Upfron           | t Premium                 |                                  |                                |                                   |                        |                                |                    |                   |                                |             |        |  |
| U    |                                                                |                                 |                                |                           |                                  |                                |                                   |                        |                                |                    |                   |                                |             |        |  |
|      | Debt Ratio without MI<br>43,512                                | 2                               | lousing Ratio without<br>5.699 | M                         |                                  |                                |                                   |                        |                                |                    |                   |                                |             |        |  |
|      |                                                                |                                 |                                |                           |                                  |                                |                                   |                        |                                |                    |                   |                                |             |        |  |
| 1    | 1 COVERAGE                                                     |                                 |                                |                           |                                  |                                |                                   |                        |                                |                    |                   |                                |             |        |  |
|      | Mi Coverage S *                                                | A                               | fordable Housing Ty            | ре                        |                                  |                                |                                   |                        |                                |                    |                   |                                |             |        |  |
|      | 6                                                              |                                 | ielect                         |                           |                                  |                                | MI COVER/                         | VGE % DETAILS          |                                |                    |                   |                                |             |        |  |
| ١,   | US FINDINGS                                                    |                                 |                                |                           |                                  | ORIGIN                         | TOR INFORMA                       | TION                   |                                |                    |                   |                                |             |        |  |
|      |                                                                | 54760                           |                                |                           |                                  |                                |                                   |                        |                                |                    |                   |                                |             |        |  |

#### 2. Select Quote ID

The quote ID of your most recently imported quote should be populated in the **Rate Quote ID** field.

Click the **magnifying glass icon** to select a different quote ID.

**Note** – See the appropriate section of this guide for instructions to submit a Rate Quote, Multi Quote, or Compare Rate Quotes request.

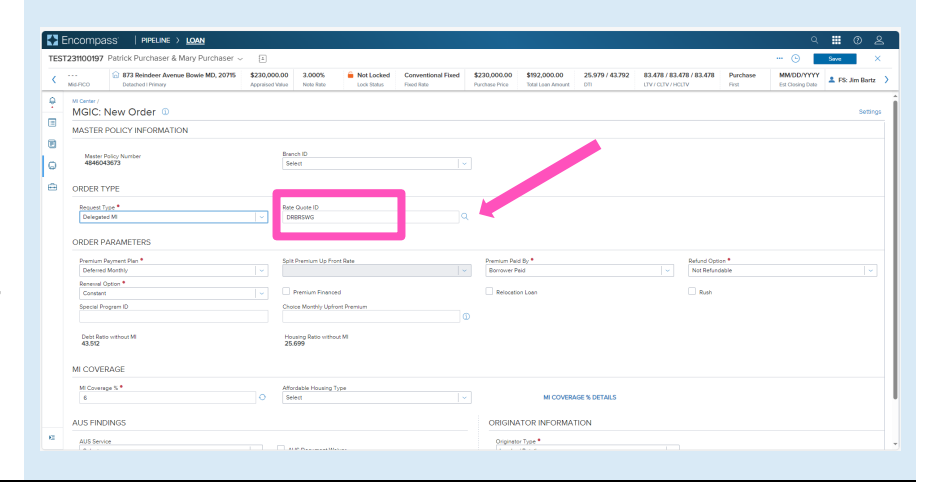

Contacts: MGIC Integration Services Integration services@mgic.com 1-888-644-2334 Your MGIC Representative mgic.com/contact

#24-18103 01/22/2024 The **Search Rate Quote ID** window will open. A list of prior quotes will appear.

Use the toggle button next to a quote to view additional details, or use the toggle all button at the top to open details on all quotes.

**Click** the radio button next to the preferred quote and click the **Select** button (this button will be disabled until a quote is selected).

You may also manually enter a quote ID on the **MGIC: New Order** screen if the preferred quote does not appear.

# CONTRACT CONTRACT

#### 3. Order Delegated MI

Once you verify that all required fields are completed and all data is correct, click the **Order** button at the bottom of the screen.

A spinner will appear to let you know the request is being submitted.

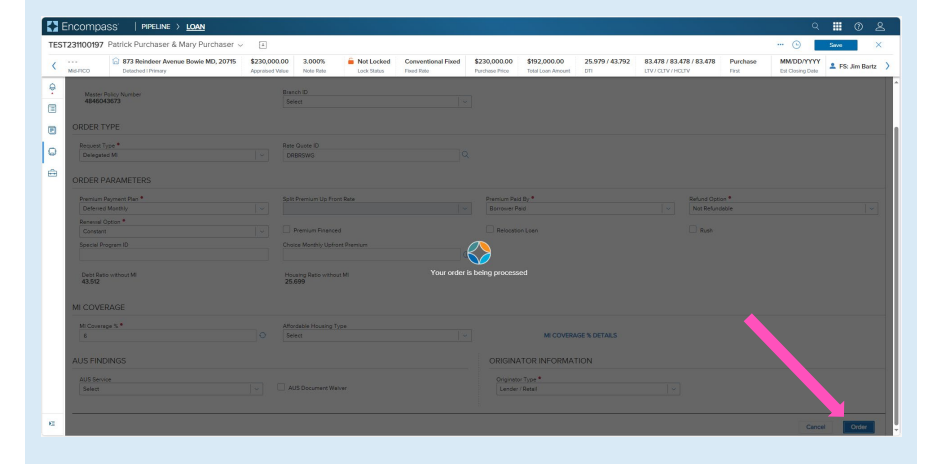

A status message will appear when the request has processed. Close this message to return to the **Order Summary** screen.

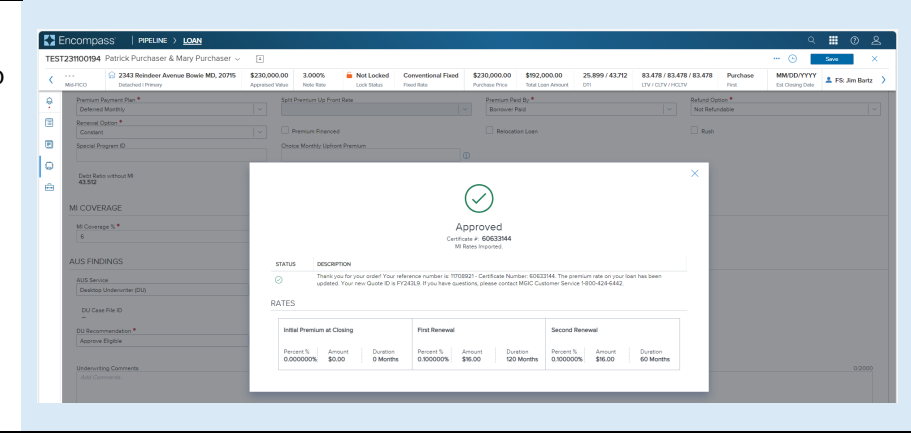

#### 4. View MI Order

You will notice the following navigation tabs: OVERVIEW, DOCUMENTS RECEIVED, DOCUMENTS UPLOADED. You will also notice the **toggle arrow** next to **Order Summary** which will navigate you back to the **Order History** screen.

The **OVERVIEW** tab provides status and rate details. There's also messaging returned by MGIC with the Certificate Number and new Quote ID.

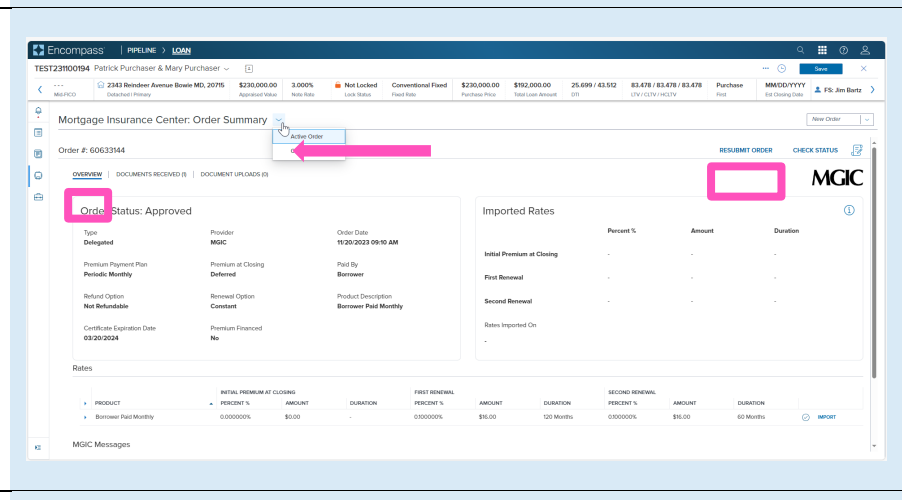

You may use the **RESUBMIT ORDER** link at the top left of the **Order Summary** screen to resubmit your request.

Note – The **RESUBMIT ORDER** link will only appear if this is the active order. Select the desired order from the **Order History** screen in the **MI Center** to make it the active order.

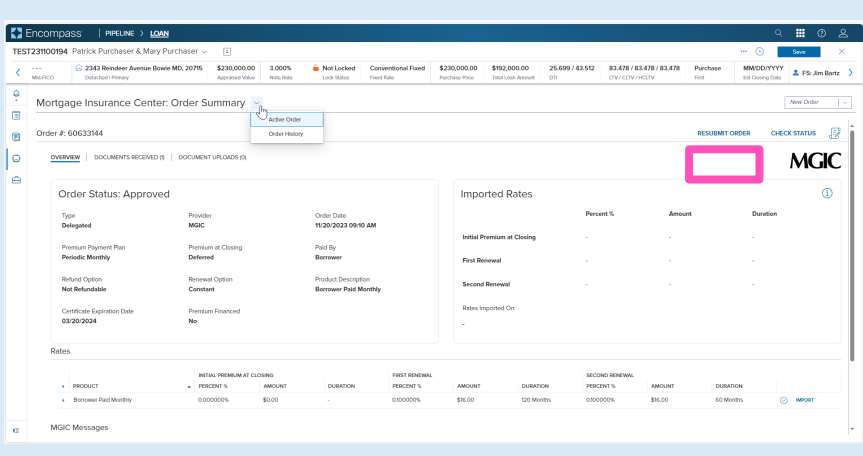

The **DOCUMENTS RECEIVED** tab allows you to view the commitment certificate.

The Commitment/Certificate PDF will have already auto-saved to the document folder. This is just a method to view it.

**Note** – The **DOCUMENTS UPLOADED** tab is *typically* not relevant for Delegated MI orders.

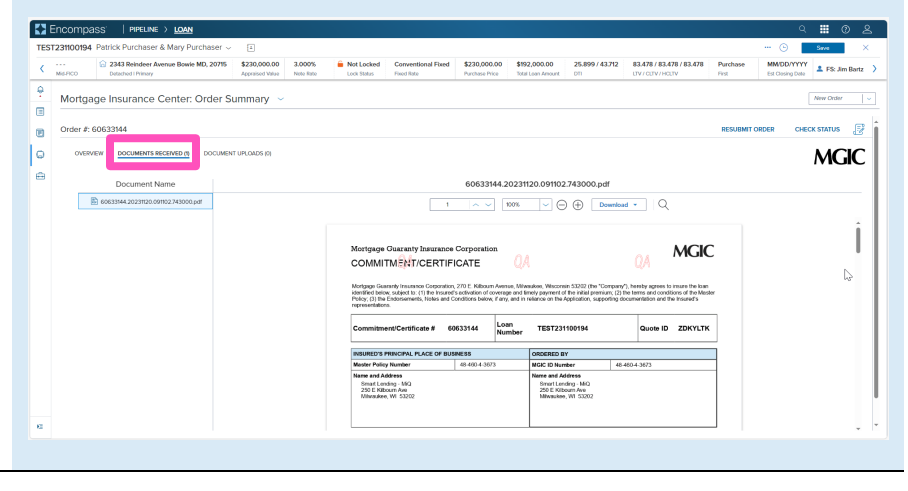

Contacts: MGIC Integration Services Integration services@mgic.com 1-888-644-2334 Your MGIC Representative mgic.com/contact